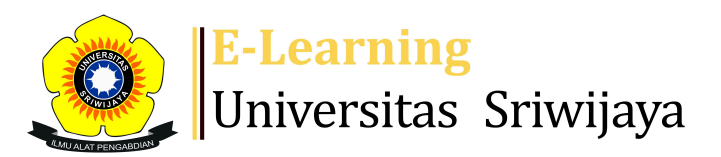

## 🔩 7 🗭 Rahmad Fadli - 🛛 🥂 🥂 🥵

Dashboard > My courses > 2425-01-PPT1105-NEMATOLOGI > General > Daftar Hadir Nematologi Kelas HPT B > Daftar Hadir Nematologi Kelas HPT B

\$

## 2425-01-PPT1105-NEMATOLOGI Daftar Hadir Nematologi

Kelas HPT B

| S  | sessions      | Add ses   | sion Report I    | mport           | Export           | Status s              | et             | Tempora      | ry users |        |      |
|----|---------------|-----------|------------------|-----------------|------------------|-----------------------|----------------|--------------|----------|--------|------|
| Se | ssions<br>All |           |                  |                 |                  | ~                     | All            | All past     | Months   | Weeks  | Days |
| #  |               | Date      | Time             | Туре            | Descri           | ption                 |                |              |          | Actio  | าร 🗌 |
| 1  | Thu 15        | Aug 2024  | 12:30PM - 2:10PM | All<br>students | 196709<br>Mulawa | 03199302<br>arman, M. | 2100´<br>.Sc.  | 1; Dr. lr.   |          | ¢      |      |
| 2  | Wed 28        | Aug 2024  | 12:30PM - 1:40PM | All<br>students | 196709<br>Mulawa | 03199302<br>arman, M. | 2100′<br>.Sc.  | 1; Dr. lr.   |          | ¢ \$ > |      |
| 3  | Thu 29        | Aug 2024  | 12:30PM - 2:10PM | All<br>students | 196709<br>Mulawa | 03199302<br>arman, M. | 2100′<br>.Sc.  | 1; Dr. lr.   |          | ¢ \$ > |      |
| 4  | Wed 4         | Sept 2024 | 12:30PM - 1:40PM | All<br>students | 196709<br>Mulawa | 03199302<br>arman, M. | 2100′<br>.Sc.  | 1; Dr. lr.   |          | ¢ \$ > |      |
| 5  | Wed 11        | Sept 2024 | 12:30PM - 1:40PM | All<br>students | 196709<br>Mulawa | 03199302<br>arman, M. | 2100′<br>.Sc.  | 1; Dr. lr.   |          | ¢ \$ > |      |
| 6  | Wed 18        | Sept 2024 | 12PM - 1PM       | All<br>students | 196709<br>Mulawa | 03199302<br>arman, M. | 2100′<br>.Sc.  | 1; Dr. lr.   |          | ¢ \$ > |      |
| 7  | Wed 25        | Sept 2024 | 12PM - 1PM       | All<br>students | 196207<br>Harma  | '01988111<br>n Hamids | 1001;<br>on, N | DR.Ir.<br>1P |          | e * >  |      |

| #  | Date            | Time           | Туре            | Description                                    |        | Act  | ions |   |
|----|-----------------|----------------|-----------------|------------------------------------------------|--------|------|------|---|
| 8  | Wed 2 Oct 2024  | 12PM - 1PM     | All<br>students | 19620701988111001; DF<br>Harman Hamidson, MP   | R.Ir.  | ¢ \$ | ×    |   |
| 9  | Wed 9 Oct 2024  | 10AM - 11:40AM | All<br>students | 19620701988111001; DF<br>Harman Hamidson, MP   | R.Ir.  | e 🔅  | ×    |   |
| 10 | Wed 16 Oct 2024 | 10AM - 11:40AM | All<br>students | 19620701988111001; DF<br>Harman Hamidson, MP   | R.Ir.  | e 🔅  | ×    |   |
| 11 | Wed 23 Oct 2024 | 10AM - 11:40AM | All<br>students | 19620701988111001; DF<br>Harman Hamidson, MP   | R.Ir.  | e 🔅  | ×    |   |
| 12 | Wed 30 Oct 2024 | 10AM - 11:40AM | All<br>students | 199705112024061001 ;<br>Rahmad Fadli, SP, M.Si |        | ¢ \$ | ×    |   |
| 13 | Wed 6 Nov 2024  | 10AM - 11:40AM | All<br>students | 199705112024061001 ;<br>Rahmad Fadli, SP, M.Si |        | ¢ \$ | ×    |   |
| 14 | Wed 13 Nov 2024 | 1PM - 2:40PM   | All<br>students | 199705112024061001 ;<br>Rahmad Fadli, SP, M.Si |        | ¢ \$ | ×    |   |
| 15 | Wed 20 Nov 2024 | 10AM - 11:40AM | All<br>students | 199705112024061001 ;<br>Rahmad Fadli, SP, M.Si |        | ¢ \$ | ×    |   |
| 16 | Wed 27 Nov 2024 | 10AM - 11:40AM | All<br>students | 199705112024061001 ;<br>Rahmad Fadli, SP, M.Si |        | e 🔅  | ×    |   |
| _  |                 |                |                 |                                                | Choose | ~    | 0    | К |

| Jump to | ~ | Materi topik 5 🕨 |
|---------|---|------------------|
|---------|---|------------------|

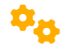

## 🍳 Administration

Attendance administration

Settings

- Locally assigned roles
- Permissions
- L Check permissions
- **T** Filters
- 🛓 Competency breakdown
- Logs
- 🏦 Backup
- 📥 Restore

Course administration

## 📥 Navigation

Dashboard A Site home Site pages My courses 2425-01-PPT2101 BAKTERIOLOGI TUMBUHAN 2425-01-PPT2002 DASAR-DASAR PERLINDUNGAN TANAMAN 2425-01-PPT4002 PENYAKIT PENTING TANAMAN UTAMA 2425-01-PPT3108 IDENTIFIKASI PENYAKIT TANAMAN 2425-01-PPT3104 BUDIDAYA JAMUR 2425-01-PPT1105-NEMATOLOGI Participants 🖤 Badges Competencies Grades General 🗐 Dosen Nematologi : Mulawarman, Harman Hamidson, Ra... E Perkuliahan Nematologi 2425-01-PPT1105 🗞 Daftar Hadir Nematologi Kelas HPT A 🚵 Daftar Hadir Nematologi Kelas HPT B Topic 1 Topic 2 Topic 3 Topic 4 Topic 5 - Management of aspects of handling, fixin... Topik 6 - Plant growth and its relationship to pla... topik 7 - Understanding of plant nematode sampling ... Topic 8 Topic 9 Topic 10 Topic 11 Topic 12 Topic 13 Topic 14 Topic 15 Topic 16 2425-01-PPT2104 MIKROBIOLOGI PERTANIAN Courses

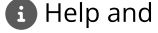